## Note: You will not be able to do this until your Net ID has been sent to you by ITS

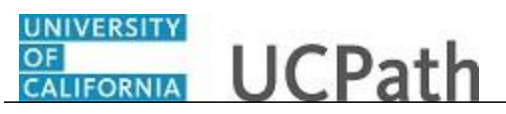

UCPath Task: Add or Delete Direct Deposit

Use this task to add or delete direct deposit information on the UCPath Portal.

## **Dashboard Navigation:**

Income and Taxes > **Direct Deposit** 

or

## Menu Navigation:

Employee Actions > Income and Taxes > Direct Deposit

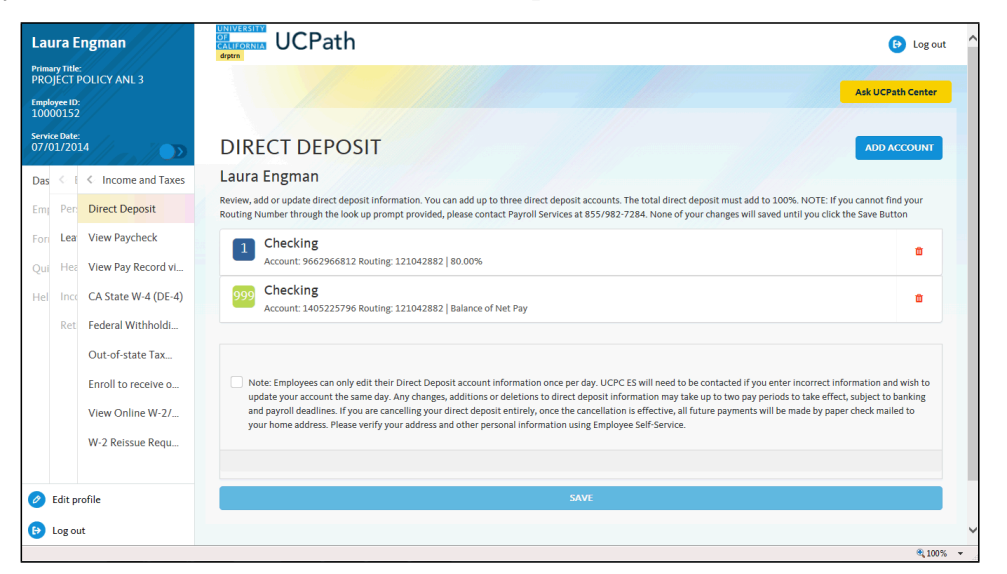

| Step | Action                                                                                                    |  |
|------|----------------------------------------------------------------------------------------------------|--|
| 1.   | The <b>Direct Deposit</b> page displays all of your direct deposits.                                                                                                    |  |
| 2.   | Click the Add Account button.                                                                                                    |  |
| 3.   | Click the button to the right of the <b>Deposit Type</b> field.                                                                                                    |  |
| 4.   | Select one of the following options:<br>Amount: Use this option if you want to specify a fixed dollar amount to be<br>deposited to the bank account.<br>Balance of Net Pay: Use this option if you want the remaining net pay amount<br>(after all other deposit types have been distributed) deposited to the bank account.<br>Percent: Use this option if you want to specify a percentage of pay to be deposited<br>to the bank account. |  |
| 5.   | If you select the <b>Deposit Type</b> of either <b>Amount</b> or <b>Percent</b> , you must enter the appropriate value in the <b>Amount or Percent</b> field.<br>Click in the <b>Amount or Percent</b> field. Enter the desired information into the <b>Amount or Percent</b> field.                                                                                                    |  |

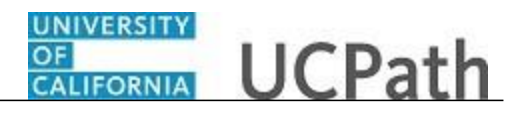

| The <b>Deposit Order</b> field indicates the order in which pa                     |                                                                                                    |
|------------------------------------------------------------------------------------|----------------------------------------------------------------------------------------------------|
| ccounts when you have multiple direct deposit accounts<br>the higher the priority. | y is distributed to bank<br>s. The lower the number,<br>eld.                                                                                        |
| Click the Return to Direct Deposit button.                                         |                                                                                                    |
| RETURN TO DIRECT DEPOSIT                                                           |                                                                                                    |
|                                                                                    | ter the desired information into the <b>Deposit Order</b> fie<br>ick the <b>Return to Direct Deposit</b> button.<br><b>RETURN TO DIRECT DEPOSIT</b> |

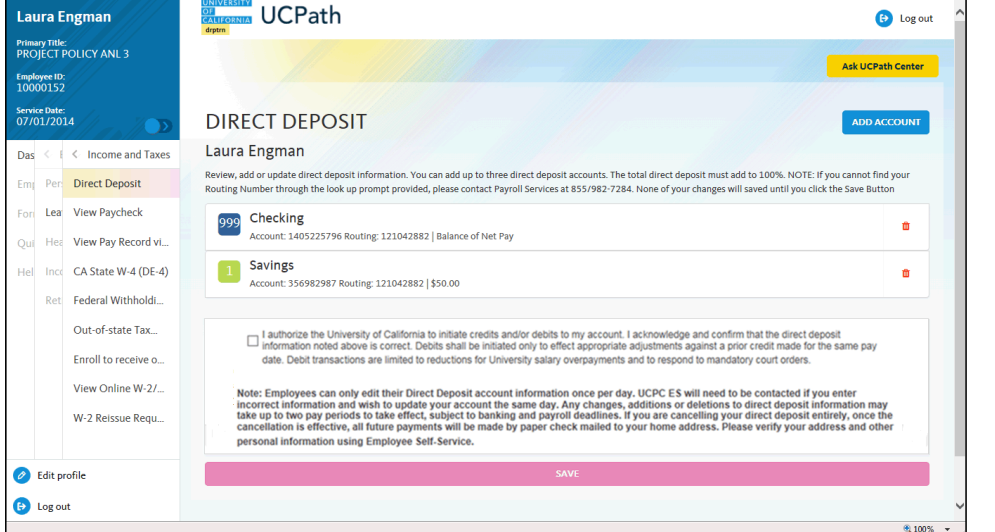

| Step | Action                                                                                                    |
|------|----------------------------------------------------------------------------------------------------|
| 8.   | You can add/update your direct deposit only once per day. This means you can click the <b>Save</b> button only once per day. Make all direct deposit changes, deletions and additions before you save.<br>Click the check box to allow UC to credit and/or debit your account(s). |
| 9.   | Click the <b>Save</b> button.                                                                                                    |
| 10.  | Direct deposit additions must be validated with the bank you specified for the deposit. The pre-note process with the bank may take up to 10 days.                                                                                                    |
|      | Click the <b>OK</b> button.                                                                                                    |
|      | You have added or deleted direct deposit information in the UCPath Portal.                                                                                                    |